### SyltGIS

So nehmen Sie Einsicht in Bebauungspläne der Gemeinde Wenningstedt-Braderup:

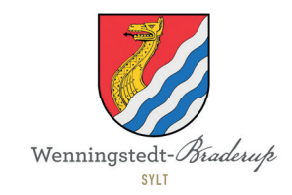

1. Rufen Sie www.syltgis.info auf.

### 2. Geben Sie im Suchfeld die gewünschte Adresse ein.

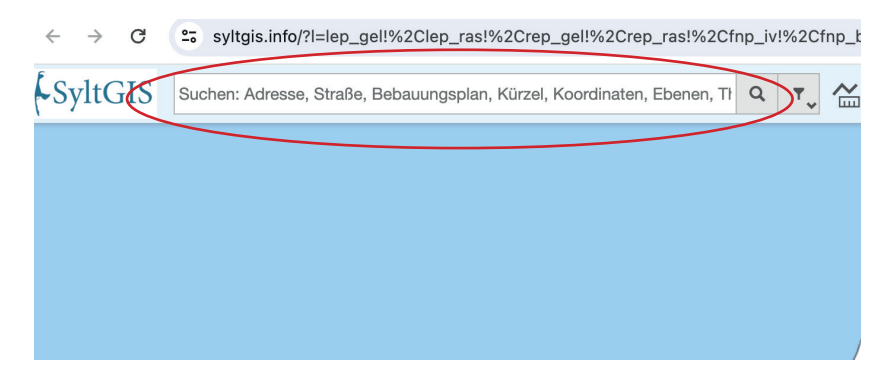

Das gesuchte Grundstück und Flurstück ist nun farbig markiert:

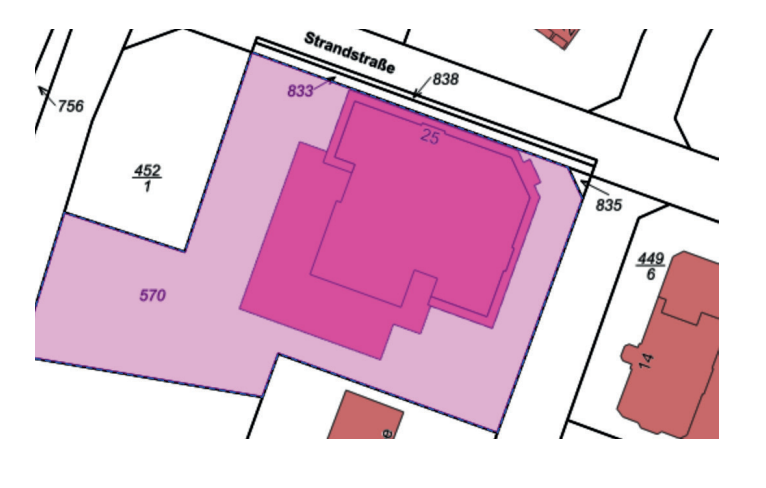

3. Klicken Sie nun auf Karte & Werkzeuge.

(oben rechts im Menü)

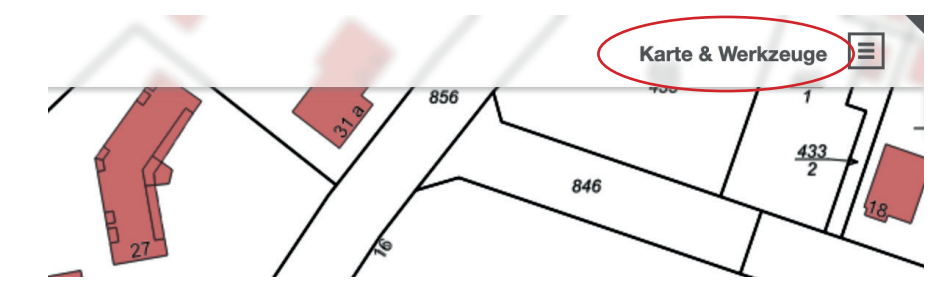

4. Wählen Sie im Drop-Down Menü das Feld THEMEN aus.

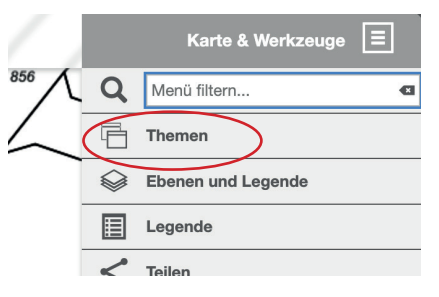

Es öffnet sich ein weiteres Fenster. Dort haben Sie nun die Auswahl zwischen BASISDATEN und FACHDATEN.

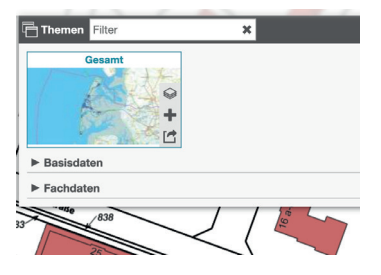

5. Um einen B-Plan aufzurufen,

klicken Sie im aufgeklappten FACHDATEN-Menü auf das Feld PLANEN UND BAUEN.

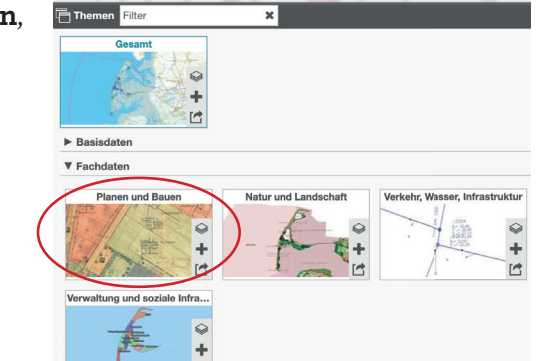

#### 6. Setzen sie den Haken bei Bebauungsplan.

| 10       | 📕 🥪 Ebenen und Legende 🛔 👁 🍵 🤁 | >         |
|----------|--------------------------------|-----------|
|          | 🕀 🗌 Landesentwicklungsplan     | <b>\$</b> |
| Y        | 🕀 🗌 Regionalplan               | <b>‡</b>  |
| /        | ⊞ Flächennutzungsplan (FNP)    | ✿         |
|          | 🕀 🗌 Bebauungsplan              | ✿         |
|          | Erhaltungssatzungen            | ✿ 亩       |
| $\wedge$ | 🗄 🗌 Gestaltungssatzungen       | ✿ 亩       |
| <i>'</i> | Sanierungsgebiete              | ✿         |
|          | Fremdenverkehrssatzungen 🛛     | <b>‡</b>  |
| 0.0      | 🔲 🥅 Stellplatzsatzungen 🕫      | ✿         |
| 16       | Baumschutzsatzungen 🕫          | ✿ 亩       |
|          | ☐ Kartentipps anzeigen         |           |
| /        | Oberste Ebene vergleichen      |           |
|          | Ebene importieren              |           |

## 7. Wählen Sie auf der Karte das gewünschte Grundstück.

Auf diesem ist nun ein Pin gesetzt.

# artentipps anzeigen berste Ebene vergleichen bene importieren

Karte & Werkzeuge

### 8. Plan auswählen

Im nun geöffneten Fenster können Sie sich qualifizierte, einfache oder vorhabenbezogene B-Pläne sowie ggf. Veränderungssperren anzeigen lassen.

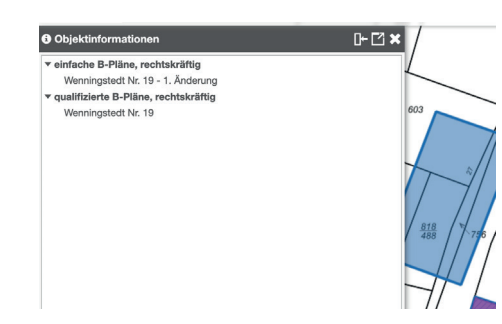

#### D- 🖸 🗙 Objektinformationen ▼ einfache B-Pläne, rechtskräftig Wenningstedt Nr. 19 - 1. Änderung v qualifizierte B-Pläne, rechtskräftig Wenningstedt Nr. 19 einfache B-Pläne, rechtskräftig: Wenningstedt Nr. 19 - 1. 00 Änderung Dokumente bpl\_wen\_019-01\_BK\_Satzung.pdf bpl\_wen\_019-01\_Begruendung.pdf bpl\_wen\_019-01\_Text.pdf Kürzel bpl\_wen\_019-01 Bezeichnung Wenningstedt Nr. Beschriftung 19 - 1. Änderung Gemeinde Wenningstedt-Braderup Ortsteil Wenningstedt Bebauungsplan 19 Satzungsart Bebauungsplan Fassung 1. Änderung Klassifizierung einfacher Bebauungsplan rechtsverbindlich Status Satzungsbeschluss 2011-09-14 Bekanntm. Letzter 2011-11-07 Satzungsbeschluss

2011-11-08

Rechtskraft

Nach entsprechender Auswahl werden Ihnen verschiedene pdf-Dateien zum Download angezeigt.

Sie finden hier beispielsweise Begründungen, Satzungen, Erklärungen oder Bekanntmachungen.

3